# Programmazione ad Eventi

- Una interfaccia utente deve gestire una moltitudine di eventi
  - eventi da tastiera, del mouse, click su pulsanti, …
- Opportuno poter discriminare diversi eventi
  - componenti specifiche devono poter essere programmate senza preoccuparsi che di eventi specifici
- Necessario avere meccanismi per gestire eventi in modo selettivo
  - Un meccanismo per dichiarare quali eventi si intendono gestire

#### • Listener:

- Oggetto che viene notificato dell'occorrere di un evento
- I suoi metodi descrivono le azioni da eseguire in risposta ad un evento

#### • Sorgente di eventi:

- Oggetto che origina eventi, o li emette,
- Notifica l'evento ai propri listeners
- Vari tipi di sorgenti
  - Componenti visuali: JButton, JTextField, ...
  - Timer, ...

- Ogni sorgente genera un insieme ben definito di eventi
  - determinato dal tipo della sorgente

#### • Eventi di basso livello

 mouse-down/up/move, key-press/release, component-resize/move, …

#### • Eventi "semantici"

- ActionEvent: click su un JButton, doppio-click su un JListItem, tick di un Timer
- TextEvent: JTextField modificato da uno o più mouse/key events
  Continua...

#### Gestione mirata degli eventi

- Una applicazione può decidere quali eventi gestire tra quelli generati da ciascuna sorgente
- Registra su ciascuna componente solo i listeners degli eventi che intende gestire

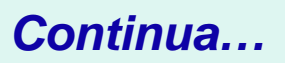

• Esempio: utilizziamo una componente JButton per realizzare un pulsante: associamo a ciascun pulsante un ActionListener

• Ricordiamo:

```
public interface ActionListener
{
    void actionPerformed(ActionEvent event);
}
```

• Dobbiamo fornire una classe il cui metodo actionPerformed contiene le istruzioni da eseguire quando il pulsante viene premuto

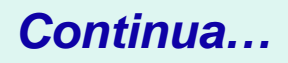

- event contiene informazioni sull'evento (ad esempio l'istante in cui è occorso)
- Associamo il listener al pulsante, registrandolo sul pulsante:

ActionListener listener = new ClickListener(); button.addActionListener(listener);

 addActionListener(): un metodo di JButton

void addActionListener(ActionListener 1);

### File ClickListener.java

```
01: import java.awt.event.ActionEvent;
02: import java.awt.event.ActionListener;
03:
04: /**
05: Un action listener che stampa un messaggio
06: */
07: public class ClickListener implements ActionListener
08: {
    public void actionPerformed(ActionEvent event)
09:
10:
       {
          System.out.println("I was clicked.");
11:
       }
12:
13: }
```

### File ClickTester.java

```
import java.awt.event.ActionListener;
import javax.swing.JButton;
import javax.swing.JFrame;
/**
    Come installare un ActionListener.
*/
public class ClickApp
{
    public static void main(String[] args)
    {
      JFrame frame = new JFrame();
      JButton button = new JButton("Click me!");
      frame.add(button);
```

### File ClickTester.java

}

```
ActionListener listener =
    new ActionListener()
    ٢.
       public void ActionPerformed()
            System.out.println("I was clicked");
   frame.setSize(FRAME WIDTH, FRAME HEIGHT);
   frame.setDefaultCloseOperation(JFrame.EXIT ON CLOSE);
   frame.setVisible(true);
private static final int FRAME WIDTH = 100;
private static final int FRAME_HEIGHT = 60;
                                                     Continua...
```

# File ClickListener.java

#### **Output:**

| Terminal                                                                        | × |
|---------------------------------------------------------------------------------|---|
| <u>F</u> ile <u>E</u> dit <u>V</u> iew <u>T</u> erminal <u>G</u> o <u>H</u> elp |   |
| st cd PigTava/ch12/button1                                                      | * |
| ~/BigJava/ch12/button1\$ java ButtonTester                                      |   |
| I was clicked.                                                                  |   |
| I was clicked.                                                                  |   |
| I was clicked.                                                                  |   |
|                                                                                 |   |
|                                                                                 |   |
|                                                                                 |   |
|                                                                                 |   |
|                                                                                 |   |

# Applicazioni con pulsanti

• Esempio: costruiamo una interfaccia grafica per calcolare gli intessi di un conto bancario

|              |                | × |
|--------------|----------------|---|
| Add Interest | balance-1100.0 |   |
|              |                |   |
|              |                | 1 |

- Assumiamo dato il tasso di interesse
- Ad ogni click aggiungiamo al saldo gli intessi

# Applicazioni con pulsanti

- L'applicazione ha due componenti
  - Back-end: il conto bancario con i suoi metodi
  - Front-end : l'interfaccia grafica che permette l'interazione con il backen
- Elementi del front-end
  - un JButton per il pulsante

```
JButton button = new JButton("Add Interest");
```

• Una JLabel per visualizzare il saldo:

```
JLabel label = new JLabel("balance="+account.getBalance());
```

# Applicazioni con pulsanti

• Utilizziamo un JPanel come contenitore per raggruppare gli elementi della interfaccia all'interno della finestra di interazione

```
JPanel panel = new JPanel();
panel.add(button);
panel.add(label);
frame.add(panel);
```

- Aggiungiamo prima il pulsante, poi l'etichetta
  - Vengono disposti da sinistra a destra, in ordine

```
import java.awt.event.*;
import javax.swing.*;
/**
   Interfaccia Grafica per un BanckAccount.
 * /
public class BankAccountGUI
ł
   public static void main(String[] args)
       JFrame frame = new JFrame();
      // L'etichetta per visualizzare il saldo
       final JLabel label = new JLabel(
             "balance=" + account.getBalance());
```

```
// Il pulsante che aggiorna il saldo
JButton button = new JButton("Add Interest");
ActionListener listener =
  new ActionListener() {
   public void actionPerformed(ActionEvent event)
   { // account è il conto su cui si agisce
      double interest = account.getBalance()
            * INTEREST RATE / 100;
      account.deposit(interest);
      label.setText(
            "balance=" + account.getBalance());
 };
button.addActionListener(listener);
                                           Continua...
```

```
// Il JPanel che contiene le componenti dell'interfaccia
JPanel panel = new JPanel();
panel.add(button);
panel.add(label);
frame.add(panel);

frame.setSize(FRAME_WIDTH, FRAME_HEIGHT);
frame.setDefaultCloseOperation(JFrame.EXIT_ON_CLOSE);
frame.setVisible(true);
} // fine main()
```

private static final double INTEREST\_RATE = 10;
private static final double INITIAL\_BALANCE = 1000;

private static final int FRAME\_WIDTH = 400;
private static final int FRAME\_HEIGHT = 100;

}

### Domanda

• Perché label è dichiarata final mentre button e account non lo sono?

# Risposta

#### • Perché

- label é una locale che viene riferita dalla classe interna mentre
- button è anch'esso local ma non viene riferito
- account è un campo e quindi si può riferire da una classe interna

|                |     |              |                | × |
|----------------|-----|--------------|----------------|---|
| Interest Rate: | 5.0 | Add Interest | balance=1050.0 |   |
|                |     |              |                |   |

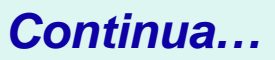

• JTextField la componente che permette di ottenere input

final int FIELD\_WIDTH = 10; // numero di caratteri

final JTextField rateField = new JTextField(FIELD\_WIDTH);

• Associamo ad ogni campo di testo una JLabel per chiarire il senso dell'input

JLabel rateLabel = new JLabel("Interest Rate: ");

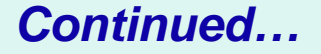

- La lettura dell'input dal JTextField è la conseguenza di un evento:
- Due modi per ottenere l'evento:
  - diamo enter sul campo testo
  - segnaliamo la fine dell'input con un pulsante

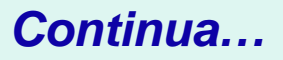

• La lettura avviene notificando un action listener

```
class AddInterestListener implements ActionListener
{
    public void actionPerformed(ActionEvent event)
    {
        double rate = Double.parseDouble(rateField.getText());
        ...
    }
}
```

 Registriamo il listener sia sul pulsante sia sul campo testo

```
import java.awt.event.ActionEvent;
```

```
import java.awt.event.ActionListener;
```

```
import javax.swing.JButton;
```

```
import javax.swing.JFrame;
```

```
import javax.swing.JLabel;
```

```
import javax.swing.JPanel;
```

```
import javax.swing.JTextField;
```

```
/**
```

\*/

{

```
Interfaccia Grafica per un BanckAccount
```

```
public class BankAccountGUI2
```

```
public static void main(String[] args)
```

```
JFrame frame = new JFrame();
```

```
// L'etichecca e il campo di testo per l'input
JLabel rateLabel = new JLabel("Interest Rate: ");
```

// il pulsante che esegue il calcolo
JButton button = new JButton("Add Interest");

// l'etichetta per la visualizzazione
final JLabel resultLabel = new JLabel(
 "balance=" + account.getBalance());

```
// il pannello che raccoglie le componenti GUI
JPanel panel = new JPanel();
panel.add(rateLabel);
panel.add(rateField);
panel.add(button);
panel.add(resultLabel);
frame.add(panel);
class AddInterestListener implements ActionListener
   public void actionPerformed(ActionEvent event)
      double rate = Double.parseDouble(
            rateField.getText());
      double interest = account.getBalance()
          * rate / 100;
                                               Continua...
      account.deposit(interest);
```

```
resultLabel.setText(
               "balance=" + account.getBalance());
  ActionListener listener = new AddInterestListener();
  button.addActionListener(listener);
   rateField.addActionListener(listener);
   frame.setSize(FRAME WIDTH, FRAME HEIGHT);
   frame.setDefaultCloseOperation(JFrame.EXIT ON CLOSE);
   frame.setVisible(true);
// Il conto bancario su cui agire e le costanti
private static BankAccount account
         = new BankAccount(INITIAL BALANCE);
private static final double DEFAULT RATE = 10;
private static final double INITIAL BALANCE = 1000;
private static final int FRAME WIDTH = 500;
private static final int FRAME HEIGHT = 200;
```

```
}
```

### Aree di testo

- JTextArea: utilizzabile per gestire più linee di testo nella stessa area
- Specifichiamo il numero di righe e colonne al momento della creazione:

```
final int ROWS = 10;
final int COLUMNS = 30;
JTextArea textArea = new JTextArea(ROWS, COLUMNS);
```

- setText: definisce il contenuto (JTextArea, e JTextField)
- append: aggiunti testo alla fine dell'area

### Aree di testo

#### • newline per separare le linee di testo

textArea.append(account.getBalance() + "\n");

#### • Aree di testo di sola lettura

textArea.setEditable(false);
// modificabile solo dall'applicazione, non da utente

### Aree di testo

#### **Scrollbars**

JTextArea textArea = new JTextArea(ROWS, COLUMNS);
JScrollPane scrollPane = new JScrollPane(textArea);

# Esempio

|                  |      |              | × |
|------------------|------|--------------|---|
| Interest Rate:   | 10.0 | Add Interest |   |
| 1100.0           |      |              | ٠ |
| 1210.0<br>1331.0 |      |              |   |
| 1464.1           |      |              |   |
| 1610.51          |      |              |   |
|                  |      |              |   |
|                  |      |              | - |

# **Controllo del** *layout*

- Ovvero, controllo della disposizione dei componenti all'interno di una finestra
- Abbiamo visto applicazioni con una disposizione di componenti elementare
  - I pannelli che abbiamo utilizzato dispongono le componenti in ordine, da sinstra verso destra
- Per disporre in modo più strutturato utilizziamo pannelli con diverse politiche di disposizione (*layout*)

# **Controllo del** *layout*

- Ogni contenitore è associato ad un *layout manager* che definisce la politica di disposizione delle componenti
- Tre tipologie standard di layout managers
  - border layout
  - flow layout
  - grid layout

# **Controllo del** *layout*

#### • JPanel ha un manager di default:

- FlowLayout: le componenti vengolo disposte da sinistra a destra utilizzando una nuova riga quando necessario
- È possibile modificare il layout manager con un metodo corrispondente

panel.setLayout(new BorderLayout());

# **Grid Layout**

- Dispone le componenti in una griglia con un numero predeterminato di righe e colonne
- Tutte le componeni asssumono le stesse dimensioni
- Espande ciascuna componente fino a riempire l'area ad essa assegnata

# **Grid Layout**

• Le componenti si aggiungono per riga, da sinistra a destra:

```
JPanel numberPanel = new JPanel();
numberPanel.setLayout(new GridLayout(4, 3));
numberPanel.add(button7);
numberPanel.add(button8);
numberPanel.add(button9);
numberPanel.add(button4);
```

# **Grid Layout**

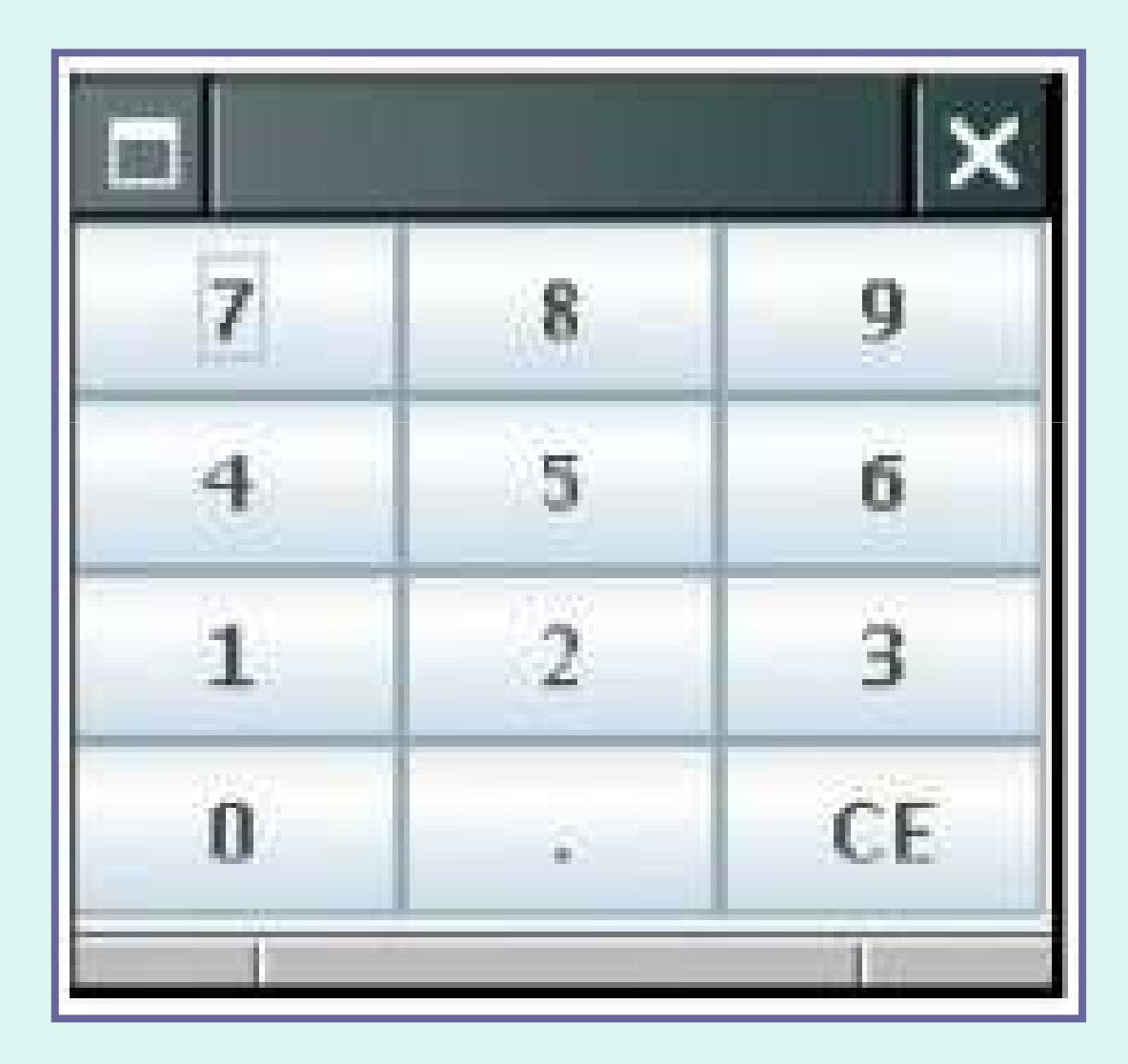

# **Border Layout**

• Dispone le componenti in aree:

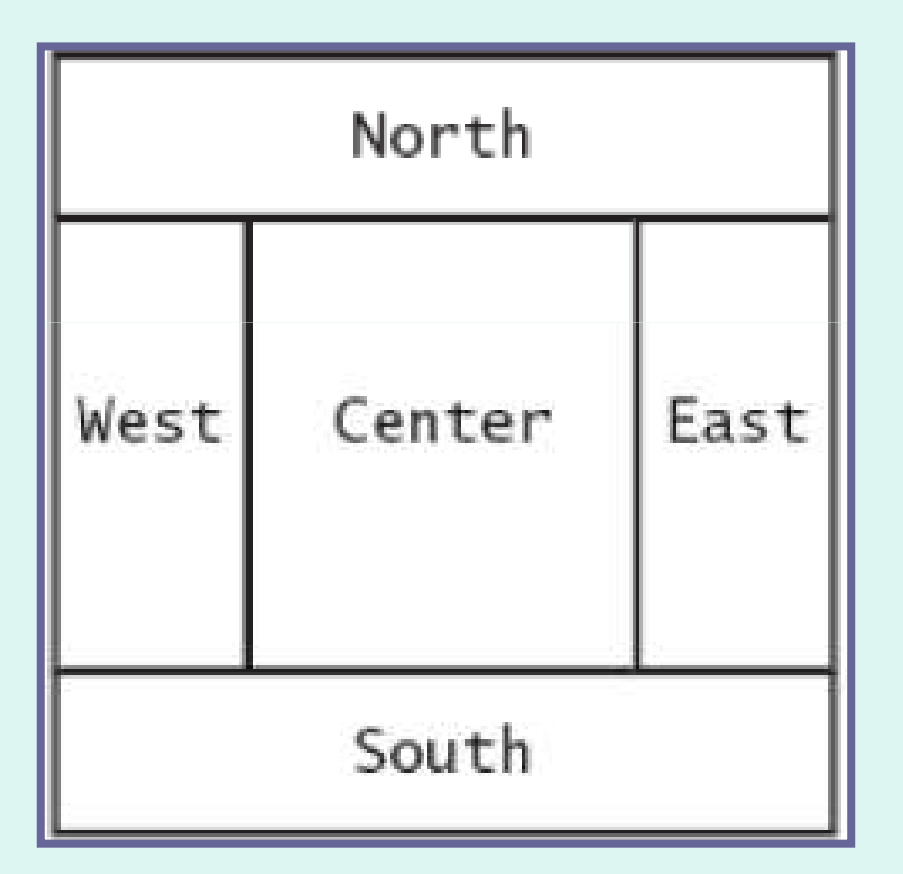

# **Border Layout**

- È il layout di default per un JFrame (in realtà per il *content pane* del frame)
- Quando aggiungiamo una componente è necessario specificare la posizione:

panel.add(component, BorderLayout.NORTH);

- Espande ciascuna componente fino a riempire l'are assegnata
  - se non si vuole questo effetto è necessario includere la componente in un ulteriore pannello

| Interest Rate: | : 10.0 | Add Interest |
|----------------|--------|--------------|
| ).0<br>).0     |        |              |
|                |        |              |
| 0.51           |        |              |
|                |        |              |
|                |        |              |

- mousePressed, mouseReleased: invocati quando un pulsante del mouse viene premuto o rilasciato
- mouseClicked: invocato quando un pulsante del mouse viene cliccato
- mouseEntered, mouseExited: il mouse è entrato o è uscito dall'area della componente

• Catturati da MouseListeners

```
public interface MouseListener
ł
   // un metodo per ciascun mouse event su una componente
   void mousePressed(MouseEvent event);
   void mouseReleased(MouseEvent event);
   void mouseClicked(MouseEvent event);
   void mouseEntered(MouseEvent event);
   void mouseExited(MouseEvent event);
```

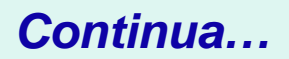

 Se vogliamo che una componente reagisca ad eventi del mouse dobbiamo registrare un MouseListener sulla componente:

```
public class MyMouseListener implements MouseListener
{
    // Implementa i cinque metodis
}
MouseListener listener = new MyMouseListener();
component.addMouseListener(listener);
```

- Esempio: estendiamo l'applicazione che visualizza un rettangolo aggiungendo la possibilità di spostare il rettangolo attraverso un click del mouse
- Il rettangolo si sposta nella posizione sulla quale il mouse avviene il click del mouse

# Disegno di forme geometriche

- JComponent
  - La classe che definisce contenitori generici, al cui interno includiamo forme geometriche
- Possiamo definire nuovi JComponent

class ShapeComponent extends JComponent
{
 ...
}

# Disegno di forme geometriche

- paintComponent
  - metodo che produce il disegno
  - invocato (automaticamente) tutte le volte che il componente per il quale è definito viene ridisegnato

# Disegno di forme geometriche

- paintComponent(Graphics g)
  - g contesto grafico
  - Graphics classe che permette di manipolare lo stato del contesto grafico

```
class ShapeComponent extends JComponent
{
    public void paintComponent(Graphics g)
    {
        // Converti in Graphics2D
        Graphics2D g2 = (Graphics2D) g;
        ...
    }
}
```

### File RectangleComponent.java

```
import java.awt.*;
import javax.swing.JComponent;
/** Sposta il rettagolo con un click del mouse. */
public class RectangleComponent extends JComponent
   public RectangleComponent()
     box = new Rectangle(BOX X, BOX Y, BOX WIDTH, BOX HEIGHT);
   public void moveTo(int x, int y)
      box.setLocation(x, y);
   public void paintComponent(Graphics q)
     ((Graphics2D)g).draw(box);
                                                   Continua...
```

### File RectangleComponent.java

```
private Rectangle box;
private static final int BOX_X = 100;
private static final int BOX_Y = 100;
private static final int BOX_WIDTH = 20;
private static final int BOX_HEIGHT = 30;
```

}

 Ora definiamo il mouse listener: quando premiamo il mouse il rettangolo si sposta raggiungendo il mouse

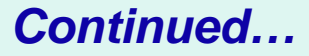

### **Mouse Events**

```
class MousePressListener extends MouseAdapter
{
    public void mousePressed(MouseEvent event)
    {
        int x = event.getX();
        int y = event.getY();
        component.moveTo(x, y);
        component.repaint();
    }
}
```

 Tutti i metodi devono essere implementati; implementazione vuota se inutili (meglio usare un Adapter)

### RectangleMover

• Output

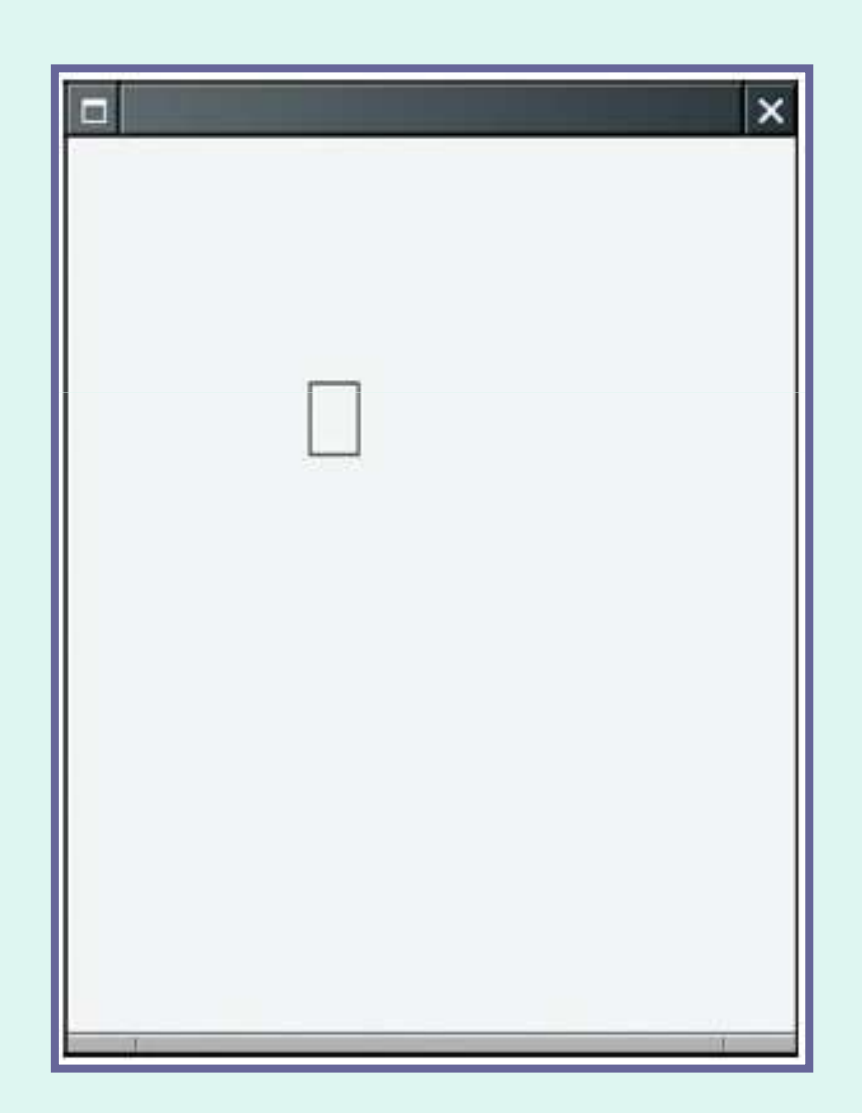

### File RectangleMover.java

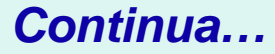

### File RectangleMover.java

```
class MousePressListener implements MouseListener
     public void mousePressed(MouseEvent event)
          component.moveTo(event.getX(),event.getY());
         component.repaint(); // force refresh
      // Do-nothing methods
      public void mouseReleased(MouseEvent event) {}
      public void mouseClicked(MouseEvent event) {}
      public void mouseEntered(MouseEvent event) {}
      public void mouseExited(MouseEvent event) {}
```

Continued...

### File RectangleMover.java

```
// Registra il listener
  MouseListener listener = new MousePressListener();
  component.addMouseListener(listener);
  // Crea e disponi il frame
 JFrame frame = new JFrame();
  frame.add(component);
  frame.setSize(FRAME WIDTH, FRAME HEIGHT);
  frame.setDefaultCloseOperation(JFrame.EXIT ON CLOSE);
  frame.setVisible(true);
private static final int FRAME WIDTH = 300;
private static final int FRAME HEIGHT = 400;
```

# Domande

- 7. Cosa succederebbe se omettessimo la chiamata a repaint nel listener?
- 8. Perchè nella classe MousePressListener dobbiamo definire tutti i metodi?

# Risposte

- 7. Non avremmo l'effetto dell'animazione perché il rettangolo verrebbe ridisegnato solo in occasione di eventi del frame.
- 8. Perché implementa l'interfaccia MouseListener interface, che ha i cinque metodi